1. Log into GCULearn, select **Organisations** from the left hand menu.

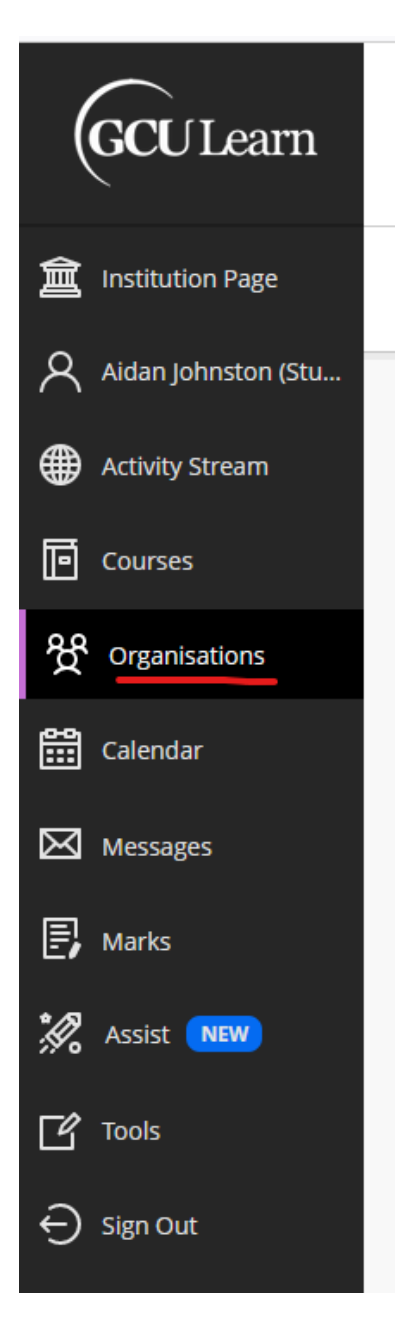

2. From the top right-hand side of the page, click on Organisation Catalogue

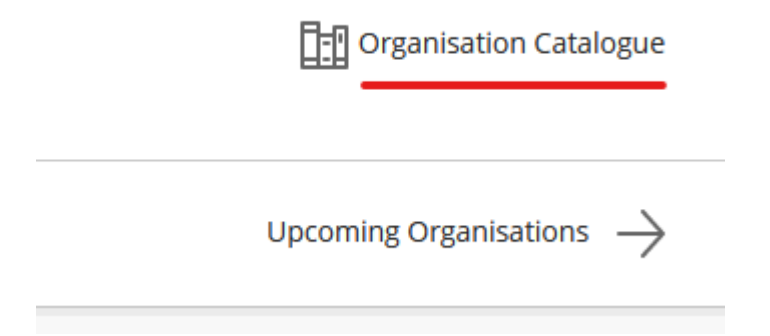

## 3. Search for **SLP**

Hover your mouse over the  $\ensuremath{\textbf{GCUSA-SLP}}$  search result and click on the chevron icon

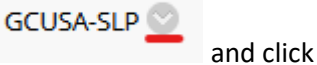

and click Enrol

## Organisation Catalogue

| Search Catalogue                                              | Organisation            | Name         | <b>v</b> | Contains | ~ | SLP |                                                         | AND Creation Date Before | e ∨ 16/10/2021 | Go |
|---------------------------------------------------------------|-------------------------|--------------|----------|----------|---|-----|---------------------------------------------------------|--------------------------|----------------|----|
| Browse Terms<br>Select a term to see only<br>unspecified term | organisations l<br>🗸 Go | belonging to | that te  | erm      |   |     |                                                         |                          |                |    |
| ORGANISATION ID                                               |                         |              |          |          |   |     | ORGANISATION NAME                                       |                          |                |    |
| GCUSA-SLP                                                     |                         |              |          |          |   |     | Students' Association - Student Leaders Programme (SLP) |                          |                |    |
| Enrol                                                         | Enrol                   | 8            |          |          |   |     |                                                         |                          |                |    |

4. Click **Submit.** You are now enrolled in the SLP organisation!